# Установка GPC

## Системные требования

Для работы Guardant Protection Center необходимы:

- 32- или 64 разрядная операционная система Microsoft Windows 8/7/Vista/2003/XP,
- Microsoft .NET Framework 4,
- Права доступа администратора,
- Стандартный USB-порт (для аппаратных ключей).

### Процесс установки

Чтобы установить Guardant Protection Center, выполните следующие действия:

- 1. Перейдите в каталог, содержащий дистрибутив GPC, и запустите файл Setup.exe.
- 2. Определите каталог для размещения GPC, нажмите на кнопку [Далее] и следуйте указаниям программы установки.
- 3. После успешной установки перезагрузите операционную систему.

| Guardant Protection Center                                                       |                                |
|----------------------------------------------------------------------------------|--------------------------------|
| Select Installation Folder                                                       | 5                              |
| The installer will install Guardant Protection Center to the following fold      | ler.                           |
| To install in this folder, click "Next". To install to a different folder, enter | er it below or click "Browse". |
|                                                                                  |                                |
| <u>F</u> older:                                                                  |                                |
| C:\Program Files\Aktiv\Guardant Protection Center\                               | Browse                         |
|                                                                                  | Disk Cost                      |
|                                                                                  |                                |
| Install Guardant Protection Center for yourself, or for anyone who us            | ses this computer:             |
| C Everyone                                                                       |                                |
| Just me                                                                          |                                |
|                                                                                  |                                |
| Cancel <                                                                         | Back Next >                    |
|                                                                                  |                                |

#### Тип защищаемых файлов

GPC защищает 32-разрядные native- (только исполняемые файлы) и .NET-приложения (исполняемые и библиотечные файлы).

#### Личные коды доступа. Демонстрационный режим

Чтобы отличать ключи разных разработчиков, используются так называемые личные коды доступа. Уникальный набор кодов доступа присваивается каждому разработчику при первом заказе ключей Guardant, и прошивается в каждый ключ.

По умолчанию *GPC* поставляется и работает с демонстрационными софтверными ключами Guardant. Такие ключи полностью функциональны, но все имеют одни и те же, общеизвестные коды доступа. Этот факт предотвращает коммерческое использование ключей Guardant с демокодами.

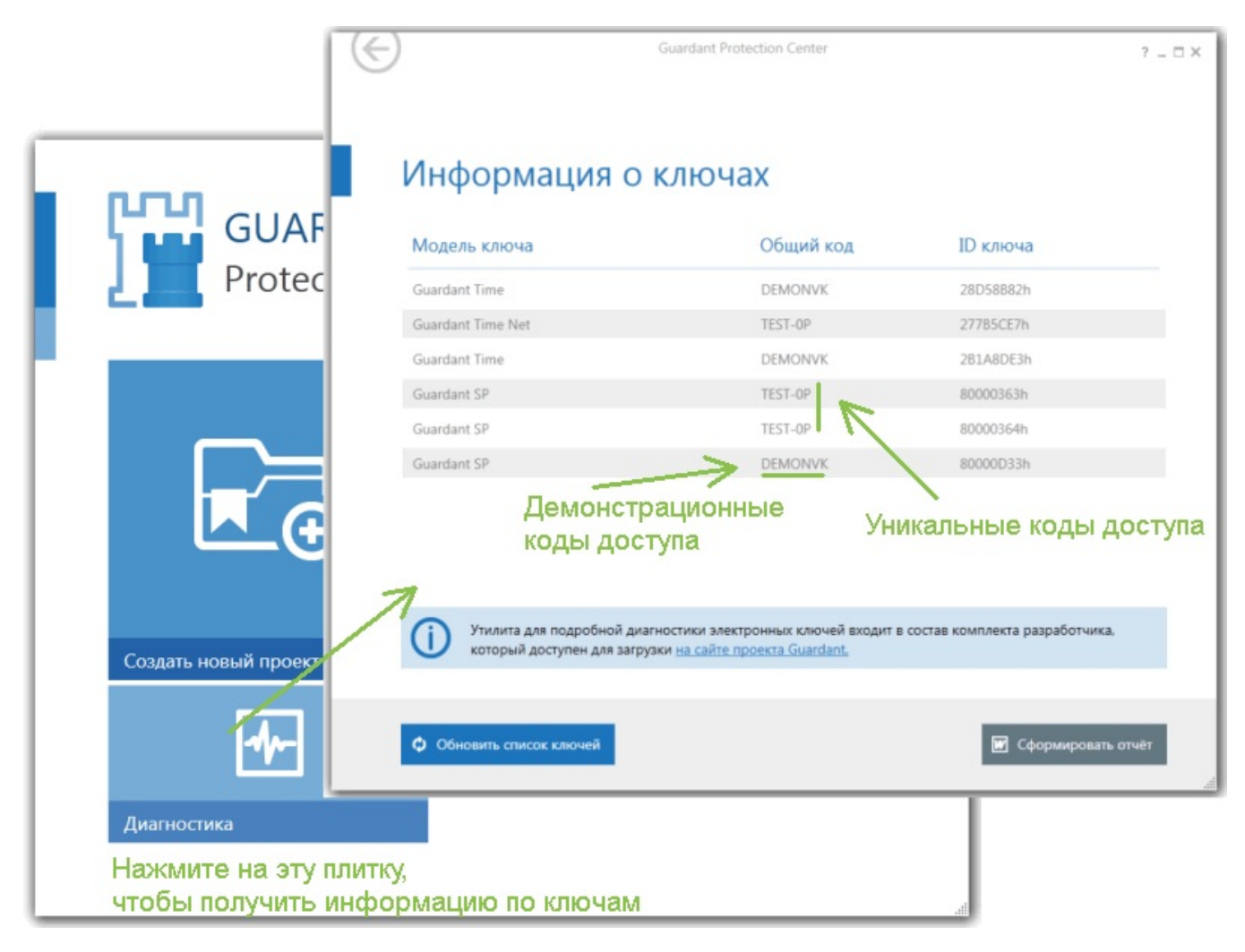

После приобретения электронных ключей Guardant и получения личных кодов доступа нужно перевести *GPC* из демонстрационного в рабочий режим:

- Создайте новый проект и нажмите на кнопку [Демо-режим].
- На следующей странице щелкните на [Вести персональные коды доступа], укажите путь к файлу с кодами доступа (nvcodes.daî) и (в случае софтверных ключей) к файлу с серийными номерами.
- Нажмите на кнопку [Проверить и применить] и перезапустите приложение.

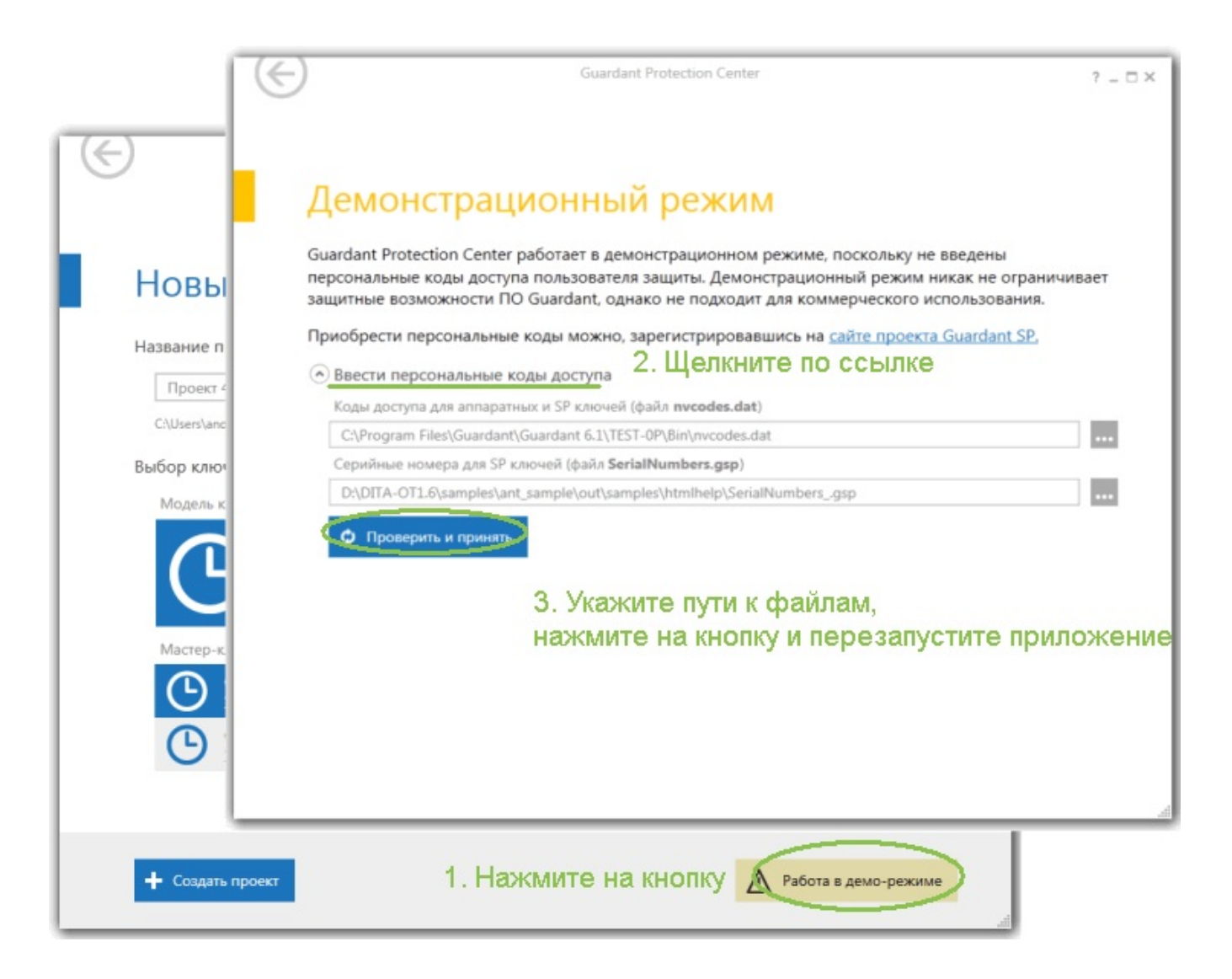